## Ausleihen von eBooks über die Onleihe-App und Herunterladen der eBooks auf den Tolino

Das Ausleihen von eBooks ist grundsätzlich auch über den Tolino möglich. Da die Darstellung aber nur schwarz/weiß möglich ist und die Auswahl und die Verarbeitung sehr langsam ist, können Sie die Ausleihe bequemer und schneller entweder über den Laptop / PC über den Link <u>www.digibobb.de</u> oder über die ONLEIHE-APP auf dem Handy oder Tablet vornehmen.

Wir erklären hier kurz die Ausleihe über die App und das Laden der geliehenen Bücher auf den Tolino.

Dazu starten Sie die Onleihe-App und melden sich bei ihrer Bibliothek Gauting mit ihrer Benutzernummer und dem Passwort (von uns voreingestellt ihr Geburtsdatum in der Form TT.MM.JJJ -Punkte miteingeben) an.

Mit dem Aufrufen des Menüs über das Icon in der linken oberen Ecke , können Sie verschiedene Funktionen und die Hauptnavigation erreichen.

| 11:53 <b>내</b> 옥네 75%       | Meine Medien                                                                                                    |
|-----------------------------|----------------------------------------------------------------------------------------------------|
| Testorehe 01                | Umfasst die Übersicht der aktuell entliehenen, vorgemerkten, heruntergeladenen oder auf<br>den Merkzettel gesetzten Titel. Aufgeteilt in übersichtliche Reiter des gerade ausgewählten<br>Kontos.<br>Der Bereich "Auf dem Gerät" ist auch im Offline-Modus erreichbar und bietet Zugriff auf<br>alle Medien, die von allen Konten heruntergeladen wurden. |
| C Meine Medien              |                                                                                                    |
| Auf dem Gerät               | Empfehlungen                                                                                                    |
| Ausgeliehen<br>Q Vorgemerkt | Die Empfehlungen Ihrer Onleihe. Diese Empfehlungslisten enthalten themenbezogene<br>Titelvorschläge und werden von den Bibliotheken selbst erstellt.                                                                                                    |
| Merkzettel                  | Stöbern                                                                                                    |
| S Empfehlungen              | Hier erhalten Sie eine Übersicht der verschiedenen Kategorien der gewählten<br>Bibliothek/Onleihe.                                                                                                    |
| 名 Mein Konto                |                                                                                                    |
| © Einstellungen             | Mein Konto                                                                                                    |
| O Info<br>→ Anmelden        | Im Bereich "Mein Konto" können Sie Ihr aktuell eingeloggtes Konto, ihre sonstigen<br>hinterlegten Konten, sowie die Adobe ID einsehen. Zusätzlich finden Sie im Reiter "Statistik"<br>eine Übersicht Ihres Kontos.                                                                                                    |
|                             | Einstellungen                                                                                                    |
|                             | Der Menüpunkt "Einstellungen" erlaubt die Auswahl der Startseite der App,<br>Benachrichtigungs- und Datenschutzeinstellungen sowie die Änderung der Standard-<br>Farbgebung in der App.                                                                                                    |
|                             | Info                                                                                                    |
|                             | Erlaubt einen Überblick über die allgemeinen Benachrichtigungen und die individuellen<br>Benachrichtigungen Ihrer gewählten Onleihe.                                                                                                    |
|                             | Zusätzlichen können Sie das Impressum, die Datenschutzbestimmungen, sowie die Nutzungsbedingungen einsehen.                                                                                                    |

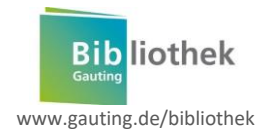

## Stöbern

Wenn Sie stöbern möchten, klicken Sie links oben auf Menü , Stöbern". In dieser Übersicht, werden Ihnen die verschiedenen Kategorien wie eBooks oder eAudios in einer Trefferliste angezeigt. Tipp: Probieren Sie die Filterfunktion aus und lassen sich nur verfügbare Titel anzeigen.

Selbstverständlich können Sie auch gezielt über das Suchfeld/Lupensymbol Autoren oder Buchtiteln suchen.

Über das Kontextmenü können Sie weitere Funktionen aufrufen. Mit haben Sie die Möglichkeit die Liste in einer anderen Reihenfolge zu sortieren.

Ist ein Titel verfügbar leihen Sie ihn direkt aus der Trefferliste heraus aus. Ansonsten können Sie ihn über das Kontextmenü vormerken.

| ÷                 | Walk                  | üre                       | ئنا ۹              |  |  |
|-------------------|-----------------------|---------------------------|--------------------|--|--|
| ALLE              | NEU                   | BESTLEIHER                | ZULETZT ZURÜCKGEGE |  |  |
| \Xi Liste filtern |                       |                           |                    |  |  |
| 1 AL              | Craig R<br>Walkü      | ussell<br>re              | 4,3 ★ 🚺            |  |  |
| 4                 | Erin Ca<br>Walkü<br>► | ves<br><b>re</b><br>Medie | 5,0 🚖 🚦            |  |  |
| A.                | Martha<br>Die Wa      | Mödl<br>alküre            | 3,5 ★ 🚦            |  |  |

Gehen Sie hier auf den Button Ausleihen und wählen Sie eine Leihfrist zwischen 2 oder 21 Tagen. Sie haben nun das gewünschte Buch ausgeliehen und finden es direkt in der Onleihe App unter "Meine Medien" – "Ausgeliehen".

Jetzt können Sie entweder das eBook oder eAudio direkt auf Ihrem Handy oder Tablet lesen oder hören oder sich das geliehene direkt auf den eBook-Reader laden. eAudios werden vom Tolino nicht unterstützt.

Zum Laden der eBooks auf den Tolino ist eine Internetverbindung notwendig.

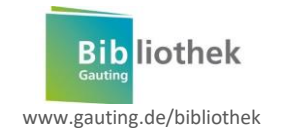

## Herunterladen der eBooks auf dem Tolino

Schalten Sie den Tolino ein und öffnen Sie das Menü Dauf dem Tolino. Hier finden Sie alle Einstellungen für ihren Tolino wie WLAN-Verbindung oder Web-Browser.

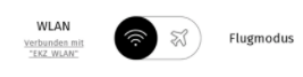

Richten Sie ihre WLAN-Verbindung ein, indem Sie ihr Netzwerk auswählen und das dazugehörige Passwort eingeben. Der Tolino verbindet sich dann automatisch mit dem Internet.

Bei der erstmaligen Einrichtung des Tolinos ab Version 12.x.x ist es empfehlenswert das neue Care-System zu aktivieren. Dazu gehen Sie über das Menü <sup>(a)</sup> auf "Meine Konten" und klicken auf "Jetzt anmelden"

| *                        | ÷0                                                                                            |
|--------------------------|-----------------------------------------------------------------------------------------------|
| eine Konten              |                                                                                               |
| och nicht angemeldet.    |                                                                                               |
|                          |                                                                                               |
| Jetzt anmelden           |                                                                                               |
| DM.                      |                                                                                               |
| lden                     | >                                                                                             |
| RE<br>ARE Datas löschanl | >                                                                                             |
| WSET                     | >                                                                                             |
|                          | * eine Konten och nicht angemeldet.  Jetzt anmelden  RM iden RE ARE Daten löschen!  wser wser |

Danach werden Sie zum Anmeldefenster für den Buchhändler Ihres Tolino weitergeleitet, im Beispiel hier Thalia. Sie müssen sich **nicht anmelden**, wenn Sie das nicht wünschen und können hier auf den "Pfeil" oben links tippen und die Anmeldung verlassen. Hier geht es nur darum, dass im Hintergrund das neue CARE-System aktiviert wird.

Öffnen Sie nun den Web-Browser wieder über das Hauptmenü 🗐 und geben Sie in die Adresszeile <u>www.digibobb.de</u> ein.

Speichern Sie diese Eingabe indem Sie die Seite als Lesezeichen  $\bowtie$  mit dem Zeichen + hinzufügen.

| Bibliothek  | 0   |
|-------------|-----|
| Nutzernr:   |     |
| Passwort:   |     |
| Jetzt anmel | den |

In der DigiBobb-App ihres Tolinos wählen Sie die Bibliothek Gauting aus und ergänzen ihre Benutzernummer und ihr Passwort (ihr Geburtsdatum TT.MM.JJJJ). "Jetzt anmelden" klicken.

Gerne können Sie hier die Option "Anmeldedaten speichern" wählen.

Anschließend gehen Sie auf ihre persönliche Seite mit dem Buchbutton 🕮 links, hier sehen Sie all ihre aktuell entliehenen Medien sowie ihre Vormerkungen.

Tippen Sie auf "Lesen", das Buch wird direkt auf ihren Tolino geladen.

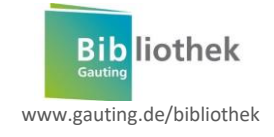

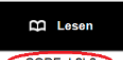

Unter dem Button "Lesen" steht eine Buchstabenzahlenkombination , die Sie einmalig beim Öffnen des Buches eingeben müssen. Die Eingabe dieses Codes ist pro Onleihe-Konto und Gerät einmalig notwendig.

Alle weiteren Downloads von diesem Konto auf das Gerät erfolgen ohne weitere Abfragen.

Nachdem Sie das Buch auf ihren Tolino geladen haben, finden Sie dieses auf der Startseite des Tolinos.

Wir wünschen ihnen viel Spaß beim Lesen.

Haben Sie weitere Fragen? Zögern Sie bitte nicht uns anzurufen unter 089/ 89337 132, wir helfen ihnen gerne weiter.

Ebenso können Sie sich auf der Seite <u>www.digibobb.de</u> informieren. Hier finden Sie im Hilfebereich mehrere Videos- und Step-by-Step-Anleitungen für den Tolino oder die Onleihe.

Häufige Fehlermeldungen eBook-Reader https://hilfe.onleihe.de/category/er#tab-H%C3%A4ufige+Fragen

Hilfreiche Tutorials von Partnerbibliotheken: Onleihe-App – ein Tutorial der Stadtbibliothek Duisburg https://www.youtube.com/watch?v=pEu5JyJ4Q18

Onleihe-Nutzung – eBooks auf den Tolino laden Verbund Brandenburg https://www.youtube.com/watch?v=zkyGK7M2AEc

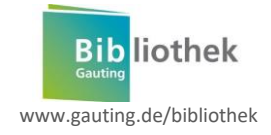